## SmartCare Document Scanning

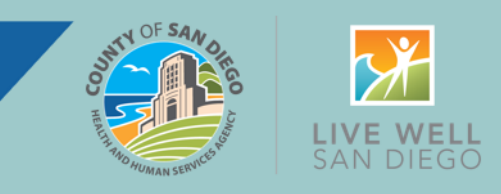

## Efficient Document Scanning in SmartCare Requires a New Driver

An additional driver is needed for efficient document scanning in SmartCare. The additional driver will allow for a single step process for end users to scan documents directly into SmartCare. **Providers who need scanning capabilities should install a new driver on applicable devices.** 

The new driver is called the Dynamic Web TWAIN Driver (*DynamicWebTWAINHTML5Edition.msi*). Instructions for downloading the TWAIN driver can be found <u>here on the CaIMHSA website</u>. The instructions are available to anyone, with or without a login to the website.

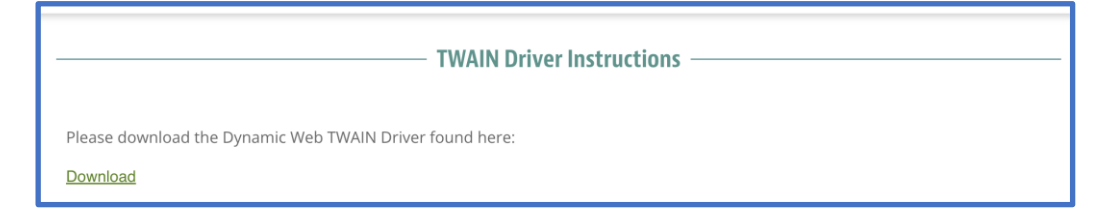

After installing the new driver on computers, instructions for scanning directly into SmartCare can be found <u>here on the</u> <u>CalMHSA website</u>. If a user attempts to scan a document into SmartCare, they will be prompted to install the new driver.

| How do I scan a document into the client's record?                                                                                                    |
|----------------------------------------------------------------------------------------------------|
| Sometimes documents are completed on paper, but need to be included in the client's record. In this section, we'll cover how to scan a document into the client's record. |

If a user does not have a new driver installed on their computer but needs to scan into SmartCare, a two-step process is available, which requires saving a PDF to the user's computer before uploading to SmartCare. Instructions for this two-step process can be found <u>here on the CaIMHSA website</u>.

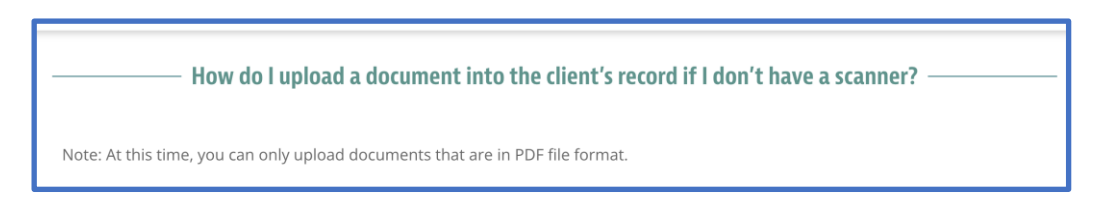

Scanning has been validated using Google Chrome. Other browsers have not been validated at this time.

 Page 1 of 1
 Updated 09/06/2024

For more information, go to <u>OptumSanDiego.com</u> and click on the SmartCare tab under MHP Provider Documents for the MH SOC or DMC-ODS for the SUD SOC.